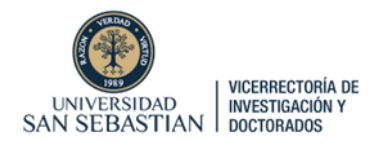

## **GUÍA COMPLETA**

# ¿Cómo obtener Patrocinio de la Universidad San Sebastián para postular a Fondos Concursables a través de PURE?

### Versión: Fondo de Pasantías Internacionales (PASI)

Cada académico/a USS interesado/a en postular a este fondo debe ingresar a la plataforma PURE con su cuenta de usuario y contraseña, a través del siguiente link:

https://researchers.uss.cl/admin/workspace.xhtml

Una vez que ha ingresado en la plataforma, se debe ir a Gestión de Dotaciones.

| Pure Pure  | Universidad San Sebastián | Buscar | Q | + Añadir contenido |
|------------|---------------------------|--------|---|--------------------|
| Personal 🗸 | Gestión de dotaciones 🗸   |        |   |                    |

Luego, se debe ir hacia el costado derecho, apretar donde dice "Solicitudes", e iniciar una nueva "Solicitud" en el ícono (+)

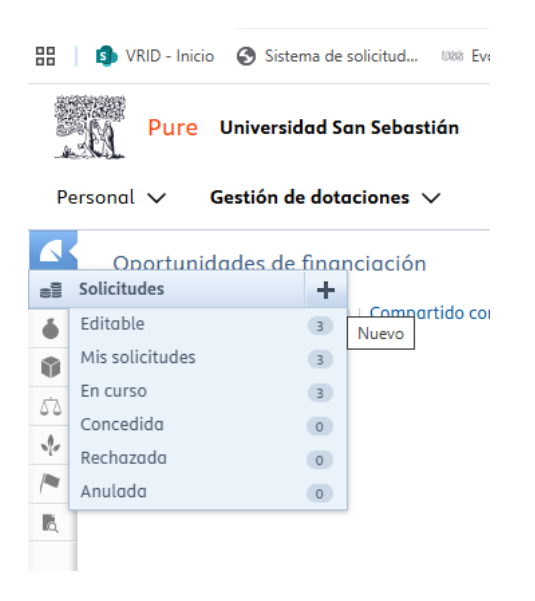

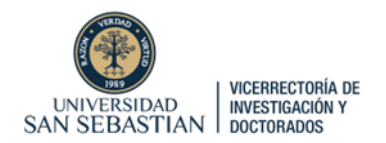

Se desplegará una ventana donde aparecerán opciones de "Tipo de solicitud".

El/la Solicitante USS debe seleccionar la opción en la cual se enmarca el concurso, en este caso fondo interno de la VRID:

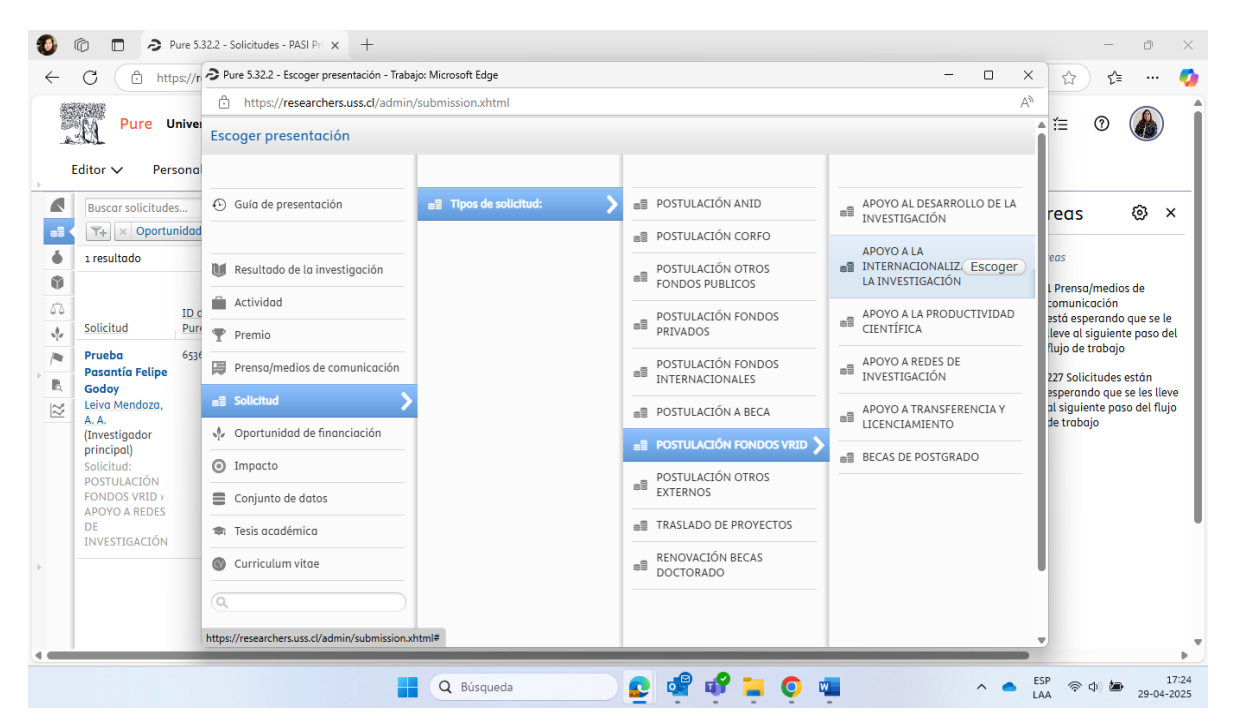

Se abrirá un Formulario con una serie de campos para completar. Obligatoriamente debe llenar todos los campos con un asterisco rojo.

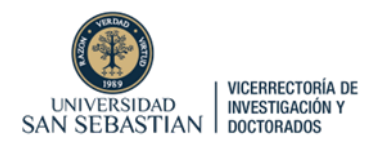

# Para cada solicitud para obtener el Patrocinio USS, el/la Solicitante USS deberá completar los siguientes campos:

Título: Indicar Título preliminar proyecto.

| Identificación 👔 |          |  |  |
|------------------|----------|--|--|
|                  | Título * |  |  |
| 4                | Prueba X |  |  |

#### Resumen:

|   | Resumen |     |  |  |
|---|---------|-----|--|--|
| 4 |         |     |  |  |
|   |         | -// |  |  |

Debe escribir una breve reseña que indique los elementos centrales a ser considerados en la propuesta de pasantía en el extranjero (máximo 2000 caracteres).

#### Descripción:

|   | Descripción |     |  |
|---|-------------|-----|--|
| 4 |             |     |  |
|   |             | -// |  |

#### Debe indicar, según las bases del concurso:

o Plan de trabajo a realizar durante su pasantía en el extranjero.

o Indicar la afinidad, relevancia y pertinencia del investigador patrocinante o del grupo de acogida y de su institución.

o Breve descripción del impacto y relevancia de la estancia de investigación para su línea de investigación y para la Universidad San Sebastián, indicando si se espera que la realización de la pasantía dé origen a producción indexada, convenios, participación

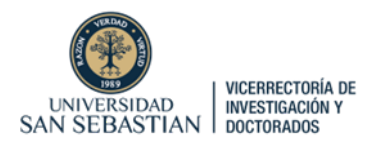

en proyectos de investigación internacionales, u otras colaboraciones científicas y académicas.

#### Solicitante USS: Automáticamente aparecerá su cuenta como solicitante.

| Solicitantes 👔                                |                          |           |  |  |
|-----------------------------------------------|--------------------------|-----------|--|--|
| Solicitantes a la financiación relacionados * |                          | +1        |  |  |
| L Juan Pérez<br>Persona interna               | , Investigador principal | Modificar |  |  |

#### Unidad organizativa de gestión:

Solicitud gestionada por 
O
Unidad organizativa de gestión \*

Vicerrectoría de Investigación y Doctorados
Unidad organizativa: Centro

Cambiar organización...)

Debe seleccionar Vicerrectoría de Investigación y Doctorados de la Universidad San Sebastián.

Unidad de cogestión: Debe seleccionar la Facultad a la que pertenece el postulante.

| Unidades organizativas de cogestión             |  |  |
|-------------------------------------------------|--|--|
| 👫 Facultad de Ingeniería, Arquitectura y Diseño |  |  |
| Unidad organizativa: Facultad                   |  |  |
| Agregar organización de cogestión               |  |  |

**Oportunidad de Financiación:** Debe buscar y seleccionar el nombre del Concurso al que quiere postular.

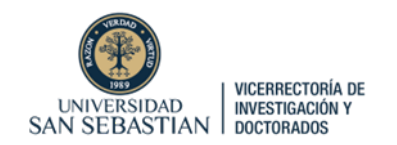

Oportunidad de financiación

Oportunidad de financiación Fondo de Apoyo para Pasantías de Investigación en el Extranjero (PASI): – Primer Llamado Oportunidad de financiación: Tipos de oportunidades de financiación internas > APOYO A REDES DE INVESTIGACIÓN Cambiar oportunidad de financiación

Nota: se llenará con el llamado que se encuentre abierto en el momento de la postulación. Este paso es fundamental para que su propuesta quede incluida en el concurso y pueda ser revisada.

Financiación: Debe seleccionar la opción "Añadir financiación"

| Fondos 👔            |
|---------------------|
| Financiación *      |
| Añadir financiación |

Luego, marcar Unidad Organizativa y buscar Vicerectoria de Investigación y Doctorados.

| UNIVERSIDAD<br>SAN SEBASTIAN                     | RÍA DE<br>ÓN Y<br>S<br>mentol - Word O General* P Buscar<br>INTERNACIONAUZACION DE LA INVESTIGACIÓN - Pure 532.2 - Trabajo: Microsoft Edge —<br>ers.uss.cl/admin/editor/dk/atira/pure/modules/unified/rojectmodel/external/model/application/editor/applicationeditor                                                                                                    | Edición V Compartir V                                                                                                    |
|--------------------------------------------------|----------------------------------------------------------------------------------------------------|----------------------------------------------------------------------------------------------------|
| Pegar                                            | Cardiad solicitada en la divisa de la solicitada en la divisa de la solicitada en la divisa | ernativo × × escribiria este objeto y su ma persona cigas con baja ma persona cigas con baja moto(s) de manera detallada jo es interacciones mación relevante addan 1-2 aracianes detalladas) |
| Conversion of Automotion PX extended (Cillie) M5 | 📲 Q. Búsqueda 💽 🤹 📽 🍹 💽 🖷 🦆                                                                                                    | ► ESP<br>LAA (Ф) (Ф) (Ф) 17:34<br>29-04-2025                                                                                                    |

Posteriormente, debe llenar la casilla donde dice "cantidad solicitada" en pesos chilenos. (El concurso cubre un máximo de \$1.000.000 para Sudamérica y \$2.000.000 para otras regiones) Luego puede adjuntar el presupuesto.

**Fecha límite:** Se marcará automáticamente una vez que se vincule el Concurso. En el caso de PASI, en su primer llamado,

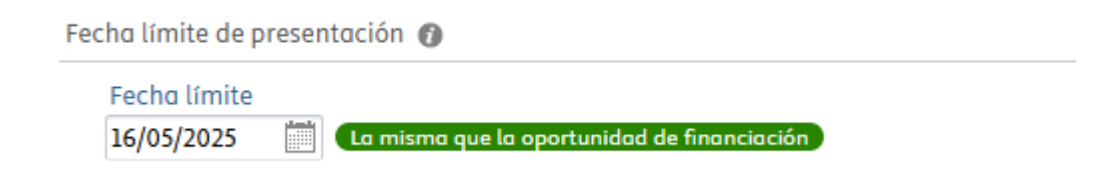

Nota: esta fecha va a variar en otras convocatorias del mismo concurso.

Documentos: El/la solicitante USS debe ir al botón "Añadir documento".

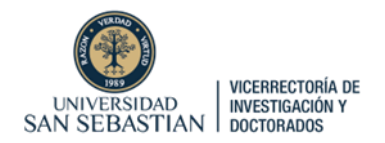

Documentos

Añadir documento...

Se abrirá una ventana donde le aparecerá la opción de "arrastrar" o "buscar" archivos en su computadora.

|                                                                              | Añadir documento  |       |  |  |  |
|------------------------------------------------------------------------------|-------------------|-------|--|--|--|
| Nombre de a                                                                  | Nombre de archivo |       |  |  |  |
| Arrastrar el archivo o <b>buscar</b> en su computadora.<br>Título de archivo |                   |       |  |  |  |
| Tipo *<br>Solicitud 👻                                                        |                   |       |  |  |  |
|                                                                              | Cancelar          | Crear |  |  |  |

Debe subir los siguientes documentos:

1.- Carta oficial de la institución invitando a realizar la pasantía, indicando unidad de acogida, fechas, investigador/a patrocinante si corresponde, y área en la que trabajará durante la estadía.

2.- Carta de autorización del Decano/a de la Facultad a la cual pertenece el/la académico/a, que indique el tiempo de ausencia, y que la Facultad proveerá los reemplazos necesarios para el cumplimiento de sus compromisos académicos durante este periodo (modelo descargable en el link de postulación).

3.- Póliza de seguro médico de viaje internacional. En caso de no presentar esta póliza al momento de su postulación, debe adjuntar cotización. La Póliza definitiva le será exigida al momento de la entrega de los fondos.

4.- Presupuesto indicando el costo total de la actividad, financiamiento de terceros, y el monto solicitado a la VRID (modelo descargable en el enlace de postulación).

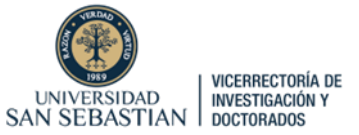

5.- Documento(s) que certifique(n) la existencia del financiamiento complementario para la pasantía indicado en el presupuesto, si corresponde.

Rol USS: Debe seleccionar que la USS participa en el proyecto como Principal.

ROL USS

No existen asociaciones

Agregar Rol USS... )

**Palabras Clave:** 

PALABRAS CLAVE

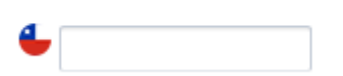

Macrodisciplina OCDE: Debe seleccionar Macrodisciplina OCDE del proyecto.

MACRODISCIPLINA OCDE

No existen asociaciones

Agregar Macrodisciplina OCDE...

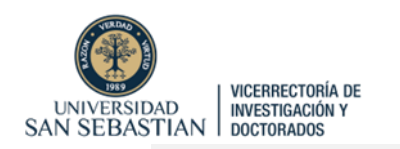

Agregar Macrodisciplina OCDE

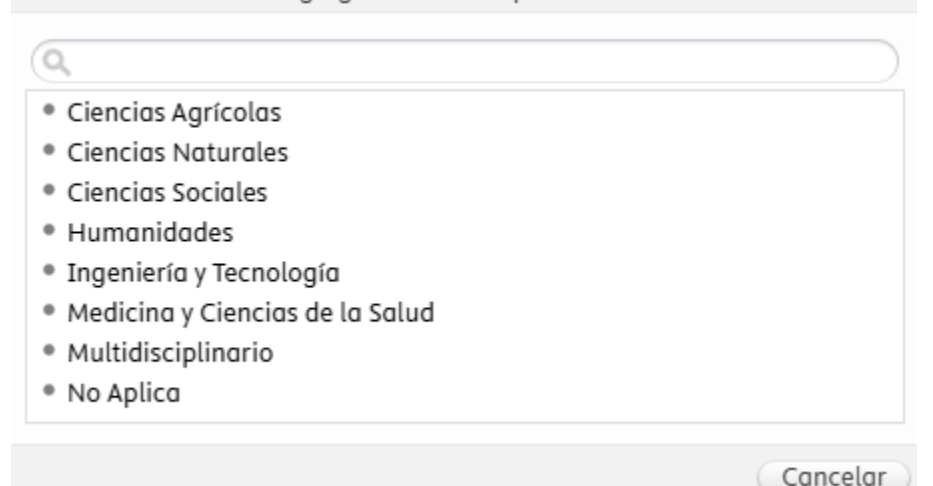

**Objetivos Socioeconómicos:** Debe seleccionar Objetivos Socioeconómicos Según Manual de Frascati

OBJETIVOS SOCIOECONOMICOS: SEGÚN MANUAL DE FRASCATI, OCDE

No existen asociaciones

Agregar Objetivos Socioeconomicos: Según Manual de Frascati, OCDE... )

Agregar Objetivos Socioeconomicos: Según Manual de Frascati, OCDE

Agricultura

0

- Avance General del Conocimiento
- Cultura, Recreación, Religión y Medios de Comunicación Masivos
- Defensa
- Educación
- Energía
- Exploración y Explotación de la Tierra
- Exploración y Explotación del Espacio
- Medio Ambiente
- Producción Industrial y Tecnología
- Salud
- Sistemas Políticos y Sociales, Estructuras y Procesos
- Transporte, Telecomunicaciones y Otras

Cancelar

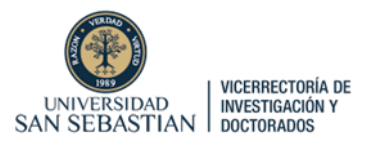

Aceptación de información de solicitud: Finalmente, debe agregar y aceptar las opciones:

#### ACEPTACIÓN DE INFORMACIÓN DE SOLICITUD

No existen asociaciones

Agregar aceptación de información de solicitud...

| 0.                          | Agregar aceptación de información de solicitud               |
|-----------------------------|--------------------------------------------------------------|
| <ul> <li>Declaro</li></ul>  | que adhiero a la Declaración de Singapur sobre la integridad |
| de la inv                   | estigación                                                   |
| <ul> <li>Declaro</li></ul>  | que cumplo con los compromisos de docencia asignados         |
| según Po                    | olítica de asignación docente                                |
| <ul> <li>Declaro</li></ul>  | que no ha sido sancionado/a por la Universidad San Sebastiá  |
| por acos                    | so laboral y/o acoso sexual o cualquier otra conducta de     |
| violencio                   | a de género contemplada en la normativa aplicable (Ley N°    |
| 21.369 o                    | ley 21.643).                                                 |
| <ul> <li>Declaro</li></ul>  | que no pertenezco al registro de deudores de pensiones       |
| alimenti                    | cias (Ley N° 21.484).                                        |
| <ul> <li>Declaro</li> </ul> | que no presento informes pendientes con la VRID              |

#### **ENVÍO DE SOLICITUD**

Como últimos pasos, se debe apretar "Guardar". Esto guardará su formulario.

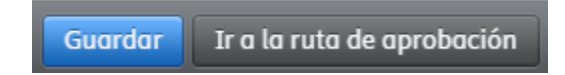

Luego ir a "Mis solicitudes"

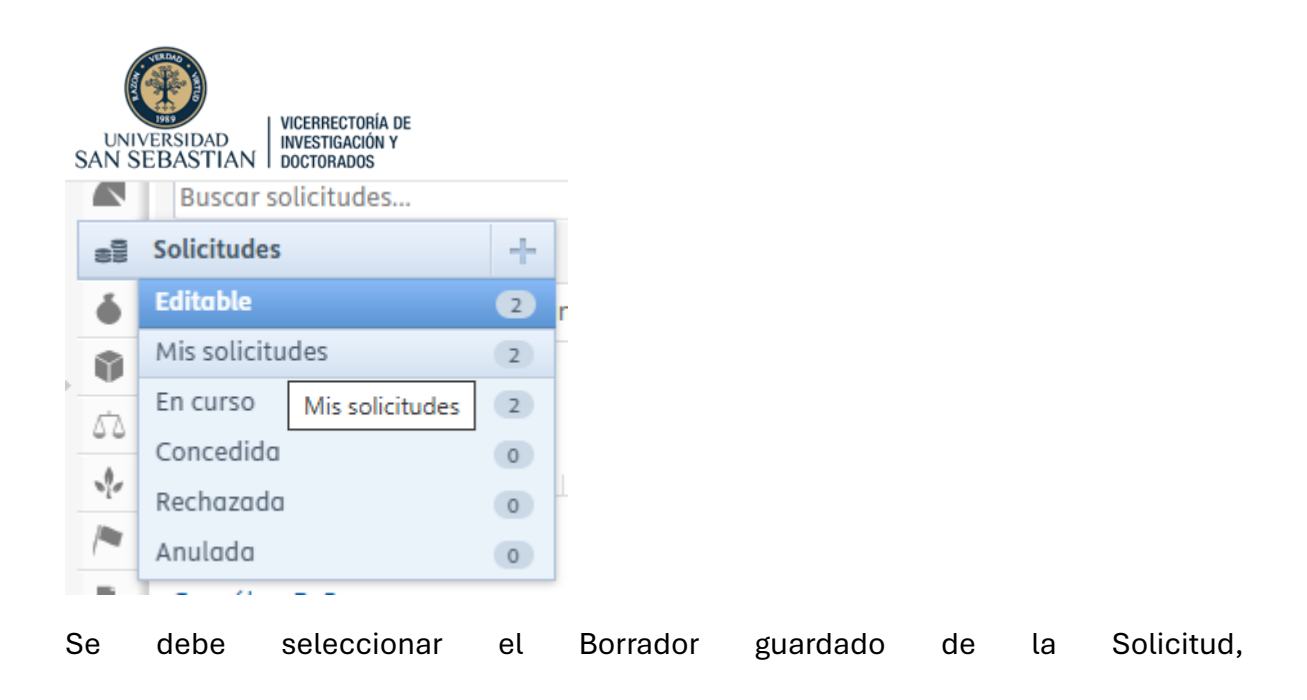

Ir a "1 paso del flujo de trabajo" está esperando su acción.

| 0))) | Solicitud: POSTULACIÓN ANID                                                                         |                                                             |
|------|----------------------------------------------------------------------------------------------------|-------------------------------------------------------------|
| Ø    |                                                                                                    |                                                             |
|      | Identificación                                                                                      | Estado de flujo de trabajo                                  |
|      | Título<br>Prueba X D                                                                                | 1 paso del flujo de trabajo está esperando su acción        |
|      | Fondos                                                                                              | Etapa actual del flujo de trabajo<br>Fase de desarrollo     |
|      | Financiación *<br>Agencia Nacional de Investigación y Desarrollo (ANID)<br>Cantidad solicitada: \$0 | Pasos activos del flujo de trabajo<br>Borrador de propuesta |
|      | Solicitantes                                                                                        | Fecha límite de presentación                                |

#### Luego apretar "Enviar para aprobación interna".

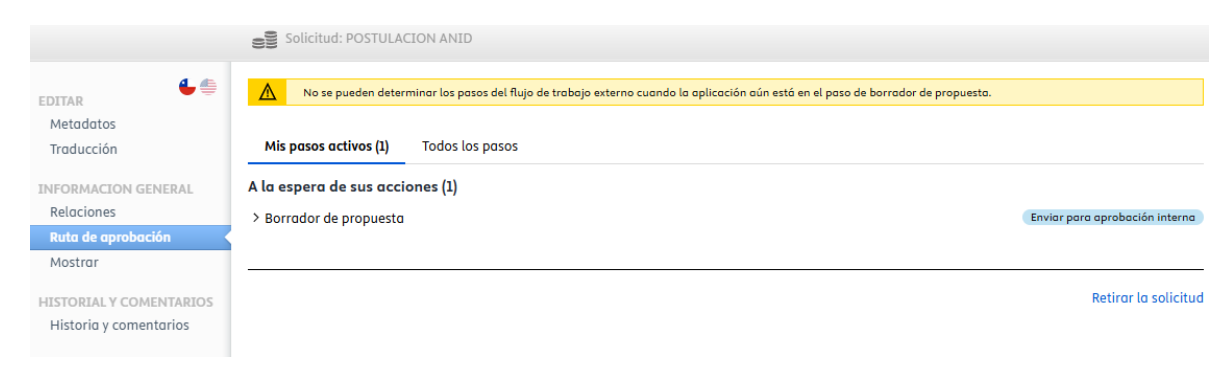

Y luego el botón azul

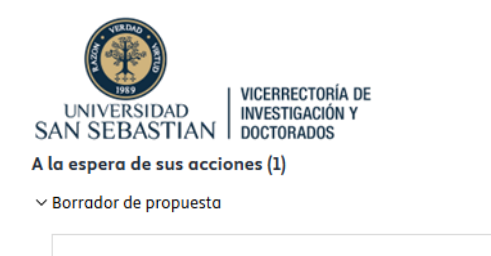

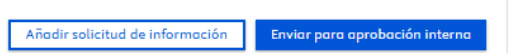

Enviar para aprobación interna

En esta aprobación interna, se desplegará una ventana donde se debe **"Aprobar"** el envío, y escribir un comentario. Luego, se debe apretar el botón azul "Aprobar".

|                            | ×                                                        |                        |
|----------------------------|----------------------------------------------------------|------------------------|
|                            | Aprobar                                                  |                        |
|                            | Comentario                                               |                        |
|                            | Envíq                                                    |                        |
|                            |                                                          |                        |
|                            | Comentario visible para los siguientes grupos            |                        |
|                            | Colaboradores Editores y Administradores                 |                        |
|                            | <ul> <li>Solo Administradores de Aplicaciones</li> </ul> |                        |
|                            | Enviar comentario como mensaje a 🕕                       |                        |
|                            | Seleccionar participantes 🗸                              |                        |
|                            | Cancelar Aprobar                                         |                        |
|                            |                                                          |                        |
|                            |                                                          |                        |
|                            |                                                          |                        |
| Mis pasos activos (1) To   | odos los pasos                                           |                        |
| A la espera de sus accione | 5 (1)                                                    |                        |
| > Borrador de propuesta    |                                                          | Aprobada (sin guardar) |
|                            |                                                          | Detine la activitad    |
|                            |                                                          | Retirar la solicitua   |
| luego "guardar'            | ,                                                        |                        |
| Guardar Ir a la ru         | ta de aprobación                                         |                        |

El flujo de trabajo involucra que la VRID revise la solicitud, haga un checklist de los requisitos de la convocatoria, y de la USS, y gestione firmas de cartas de compromiso (si corresponde), para entregarle carta firmada a través de la plataforma:

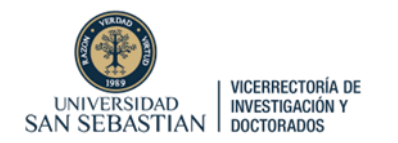

| ID: 63292521                                                | Solicitud: POSTULACIÓN ANID                                                                                                    |                                     |
|-------------------------------------------------------------|----------------------------------------------------------------------------------------------------|-------------------------------------|
| 2 •                                                         |                                                                                                    |                                     |
| EDITAR<br>Metadatos<br>Traducción<br>Administrar duplicados | Mis pasos activos (1) Todos los pasos Fase de desarrollo > Borrador de propuesta                                                                | Aprobada                            |
| INFORMACION GENERAL<br>Relaciones<br>Ruta de aprobación     | Fase de aprobación  > Revisión Coordinadores Convocatoria  > Validación Subdirector proyectos externos                                          | Pendiente de aprobación             |
| Mostrar<br>HISTORIAL Y COMENTARIOS                          | <ul> <li>&gt; Feedback Subdirector Coordinadores Convocatoria</li> <li>Fase de envío</li> </ul>                                                 | No activa                           |
| Historia y comentarios                                      | <ul> <li>&gt; Enviar: Financiador</li> <li>&gt; Esperando respuesta del financiador</li> <li>&gt; Respuesta recibida del financiador</li> </ul> | No activa<br>No activa<br>No activa |
|                                                             |                                                                                                    | Retirar la solicitud                |